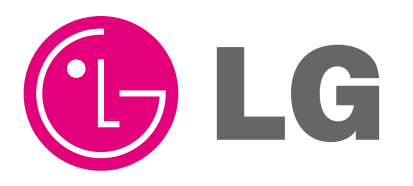

Visit us at : http://www.lgservice.com

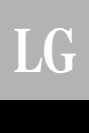

## LG Simple Wired Remote Controller *Owner's & Installation Manual*

Models: PQRCUCS0C

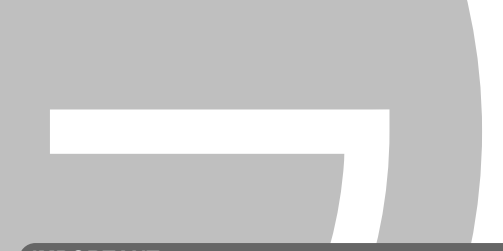

#### IMPORTANT

- Please read this owner's & installation manual completely before installing the product.
- Installation work must be performed in accordance with the national wiring standards by authorized personnel only.
- Please retain this installation manual for future reference after reading it thoroughly.

# **TABLE OF CONTENTS**

| Safety Precautions                                                                                                    | 3~4                                                         |
|----------------------------------------------------------------------------------------------------|-------------------------------------------------------------|
| Part Description                                                                                                    | 5                                                           |
| ■ Wired remote controller switch information                                                                                                    | 6                                                           |
| Installation instruction                                                                                                    | 7                                                           |
| ■ Necessary functions before using                                                                                                    | 9~12                                                        |
| Trial Operation                                                                                                    | 9                                                           |
| Celsius/Fahrenheit Switching                                                                                                    | 10                                                          |
| • Setting the Central Control Address                                                                                                    | 11                                                          |
| • ESP Function                                                                                                    | 12                                                          |
|                                                                                                    |                                                             |
| How to use the Mode Selection Button                                                                                                    | 13~19                                                       |
| <ul> <li>How to use the Mode Selection Button</li> <li>Cooling Operation</li> </ul>                                                                                                    | 13~19<br>13                                                 |
| <ul> <li>How to use the Mode Selection Button</li> <li>Cooling Operation</li> <li>Heating Operation</li> </ul>                                                                                                    | 13~19<br>13<br>14                                           |
| <ul> <li>How to use the Mode Selection Button</li> <li>Cooling Operation</li> <li>Heating Operation</li> <li>Auto-Operation</li> </ul>                                                                                                    | 13~19<br>13<br>14<br>15                                     |
| <ul> <li>How to use the Mode Selection Button</li> <li>Cooling Operation</li> <li>Heating Operation</li> <li>Auto-Operation</li> <li>Dry(Dehumidification) Operation</li> </ul>                                                                                                    | 13~19<br>13<br>14<br>15<br>16                               |
| <ul> <li>How to use the Mode Selection Button</li> <li>Cooling Operation</li> <li>Heating Operation</li> <li>Auto-Operation</li> <li>Dry(Dehumidification) Operation</li> <li>Fan Operation</li> </ul>                                                                                                    | 13~19<br>13<br>14<br>15<br>16<br>16                         |
| <ul> <li>How to use the Mode Selection Button</li> <li>Cooling Operation</li> <li>Heating Operation</li> <li>Auto-Operation</li> <li>Dry(Dehumidification) Operation</li> <li>Fan Operation</li> <li>Fan Speed Selection</li> </ul>                                                                             | 13~19<br>13<br>14<br>15<br>16<br>16<br>                     |
| <ul> <li>How to use the Mode Selection Button</li> <li>Cooling Operation</li> <li>Heating Operation</li> <li>Auto-Operation</li> <li>Dry(Dehumidification) Operation</li> <li>Fan Operation</li> <li>Fan Speed Selection</li> <li>Indoor Temperature Display</li> </ul>                                         | 13~19<br>13<br>14<br>15<br>16<br>16<br>                     |
| <ul> <li>How to use the Mode Selection Button</li> <li>Cooling Operation</li> <li>Heating Operation</li> <li>Auto-Operation</li> <li>Dry(Dehumidification) Operation</li> <li>Fan Operation</li> <li>Fan Speed Selection</li> <li>Indoor Temperature Display</li> <li>Auto Swing</li> </ul>                     | 13~19<br>13<br>14<br>15<br>16<br>16<br>16<br>               |
| <ul> <li>How to use the Mode Selection Button</li> <li>Cooling Operation</li> <li>Heating Operation</li> <li>Auto-Operation</li> <li>Dry(Dehumidification) Operation</li> <li>Fan Operation</li> <li>Fan Speed Selection</li> <li>Indoor Temperature Display</li> <li>Auto Swing</li> <li>Child Lock</li> </ul> | 13~19<br>13<br>14<br>15<br>16<br>16<br>17<br>18<br>18<br>19 |

Note) Please, refer to indoor's manual for product's detail information of subfunction

## Safety Precautions

- The installation requires expert skills, and it should be installed by the service center or other shops specialized in the installation and recognized by our company.
- For all the problems arising after installation by someone who has no relevant gualifications, LG will not provide free service.
- The following safety cautions are provided to prevent unexpected dangers or losses.

AWARNING : If the user does not follow the mandatory items, it may result in serious injury or death.

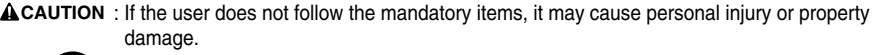

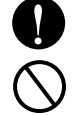

: Warning and Caution are to call the user's attention to the possible danger. Read and follow them carefully in order to prevent a safety accident.

Warning and Caution are indicated in this guide and the product itself to help protect the users from danger.

### **WARNING** -

#### Installation

Entrust installation of the product to the service center because improper installation may cause fire, an electric shock, explosion, and physical injury.

Use the original parts in order to prevent fire, an electric shock, explosion, and product breakdown.

Keep combustible and/or inflammable materials away from the product in order to prevent fire or product breakdown.

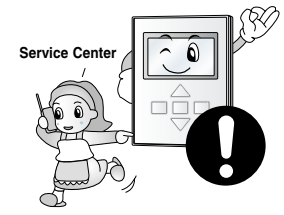

Do not disassemble, repair, or modify the product at your discretion in order to prevent fire or an electric shock.

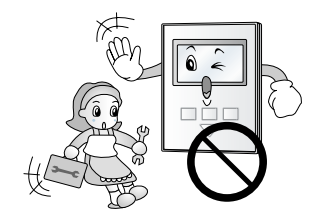

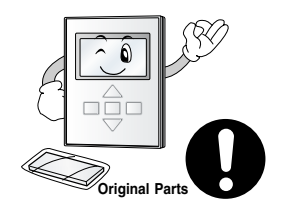

Do not install the product in wet and humid areas in order to prevent product breakdown.

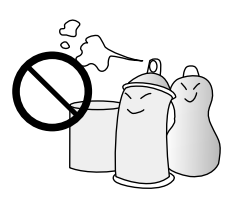

Do not expose the product to the sun in order to prevent product breakdown.

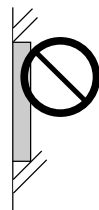

#### In-use -

Do not modify or lengthen the power cable at your discretion. It may cause fire or an electric shock.

Do not place something heavy on the power cable. It may cause fire or an electric shock.

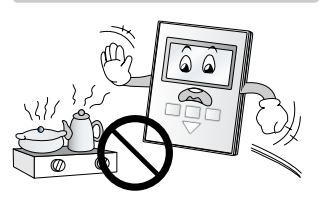

Do not place a heating device

near the product. It may cause

fire.

Do not place a heavy thing on the product. It may cause product breakdown.

Do not drop water on to the product. It may cause an electric shock or product breakdown.

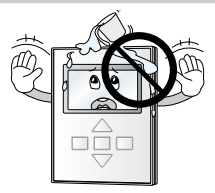

If the product was submerged under water, ask the service center for instruction. It may cause fire or an electric shock unless you do that.

Service Cente

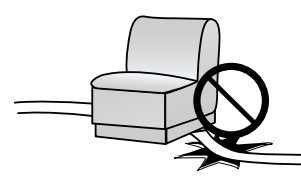

## 

Do not subject the product to shock. It will cause product breakdown.

Do not pick the product with a sharp tool. It may cause product breakdown with the damage to its parts.

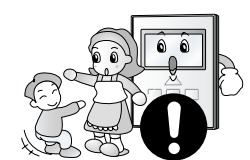

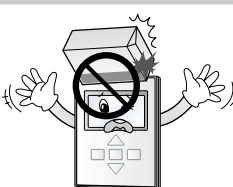

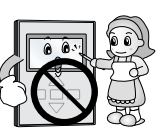

#### In-use

Do not clean the product with strong cleanser such as solvent. Use soft clothes in order to prevent fire or product deformation.

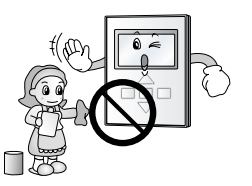

Do not touch the product with a wet hand. Do not pull the lead cable. It may cause product breakdown or an electric shock.

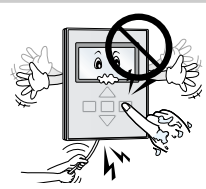

#### Make sure children or senor citizens use the product under proper observation in order to prevent safety accident.

Simple Wired Remote Controller

## **Part Description**

### Simple Wired Remote Controller

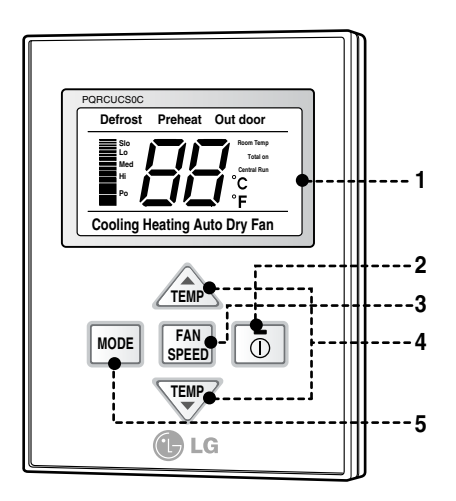

- 1. Operation Display Panel
- 2. On/Off Button
- 3. Fan Speed Button
- 4. Temperature Control Button
- 5. Mode Selection Button

Each function will be shown on the display panel for three seconds or so when the power is applied at first.

#### <u>Accessory</u>

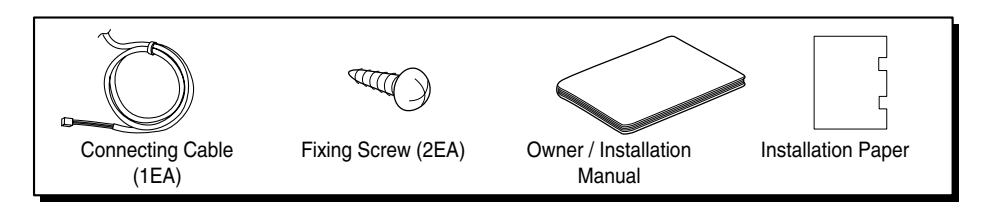

## Wired remote controller switch information

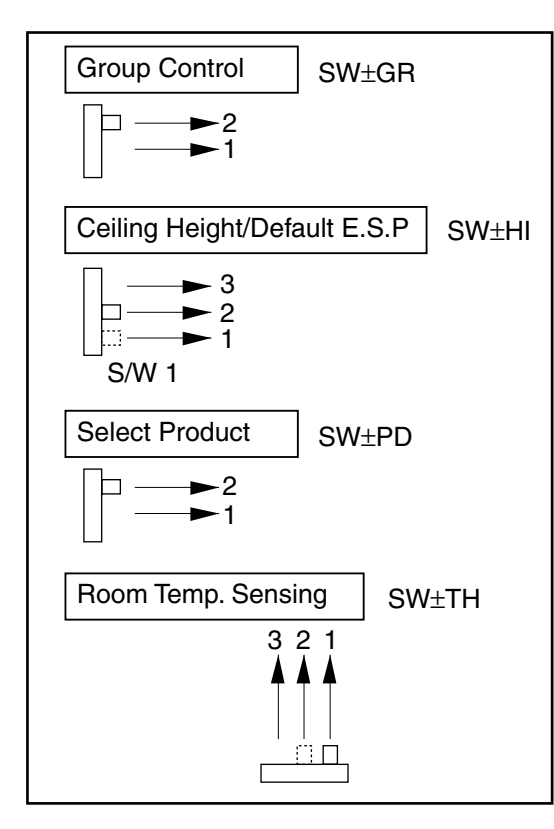

#### Group control switch

- 1. For individual control/Master use
- 2. For group control/Slave use

#### Ceiling height selection switch

- 1. Low ceiling
- 2. Standard ceiling
- 3. High ceiling

#### **Product selection switch**

- 1. Cooling Only product
- 2. Heat Pump product

## Indoor temperature sensor selection switch

- 1. Use the temperature sensor on the remote controller.
- 2. Use the temperature sensor on the product.
- 3. Use the sensors on the product and remote controller.

- When changing the product selection switch and group control switch, the power must be reconnected to reflect the changes.
- The central control could operate inappropriately depends on indoor unit type, when the remote controller is set as slave.

## Installation instruction

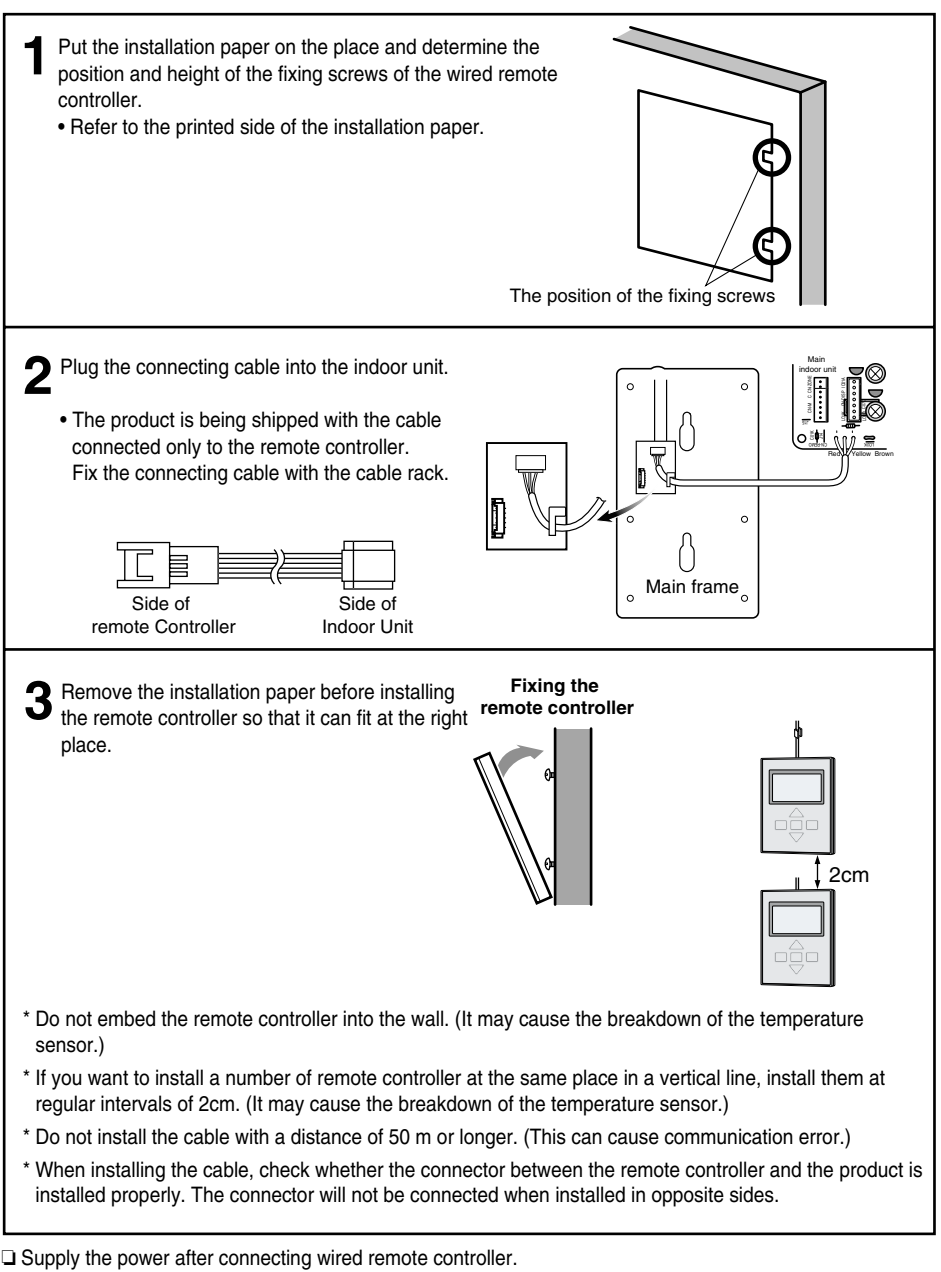

When you need to change wired remote controller, switch off the main power and change it. If the wired remote controller is changed before switching off the main power, the option function of the indoor unit can't be used. (option function like "slo" fan speed selection)

#### Group control

## 1. When installing more than 2 units of air conditioner to one wired remote controller, please connect as the below picture.

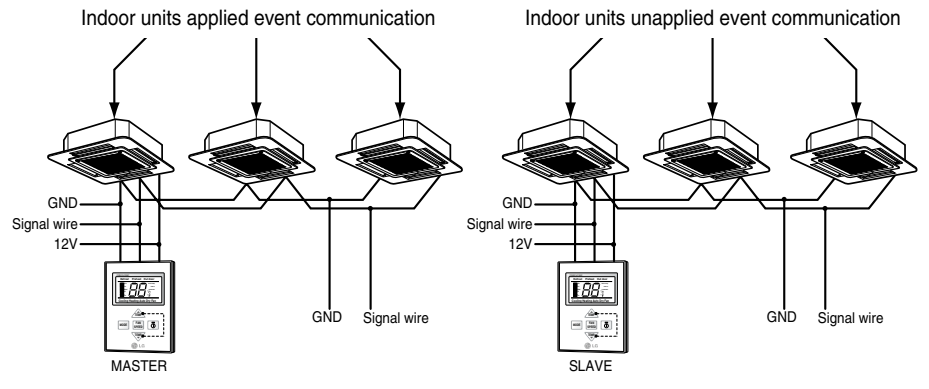

In case of using the event communication indoor units please set the remote controller as Master. In case of using the non-event communication indoor units please set the remote controller as Slave.

- 2. When installing more than 2 wired remote controllers to one air conditioner, please connect as the below picture.
- When installing more than 2 units of wired remote controller to one air conditioner, set one wired remote controller as master and the others all as slaves, as shown in the right picture.
- Refer to Switch information section on how to set master/slave.
- In case of this, you should set the slide switch of two remote controller as same value.
- Ex) 1. Master Remote controller
  - SW\_TH : 3
  - SW\_HI : 2
  - 2. Slave Remote controller
    - SW\_TH : 3
    - SW\_HI : 2

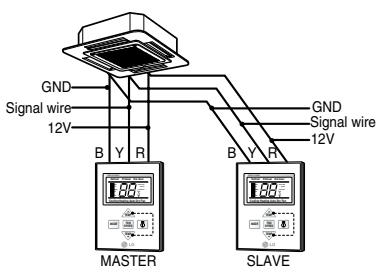

<When simultaneously connecting 2 sets of wired remote controller>

In this case, please use below cable.
 Model Name : PZCWRCG3

\* Some products can not connect 2 wired remote controllers to one air conditioner. It depends on the product type. For more detail, refer to the product manual.

## **Necessary functions before using**

### **Trial Operation**

The trial operation is to check the installation status of the product. The temperature will not be controlled during trial operation. Instead the product will operate in several modes such as cooling, strong wind, comp-on.

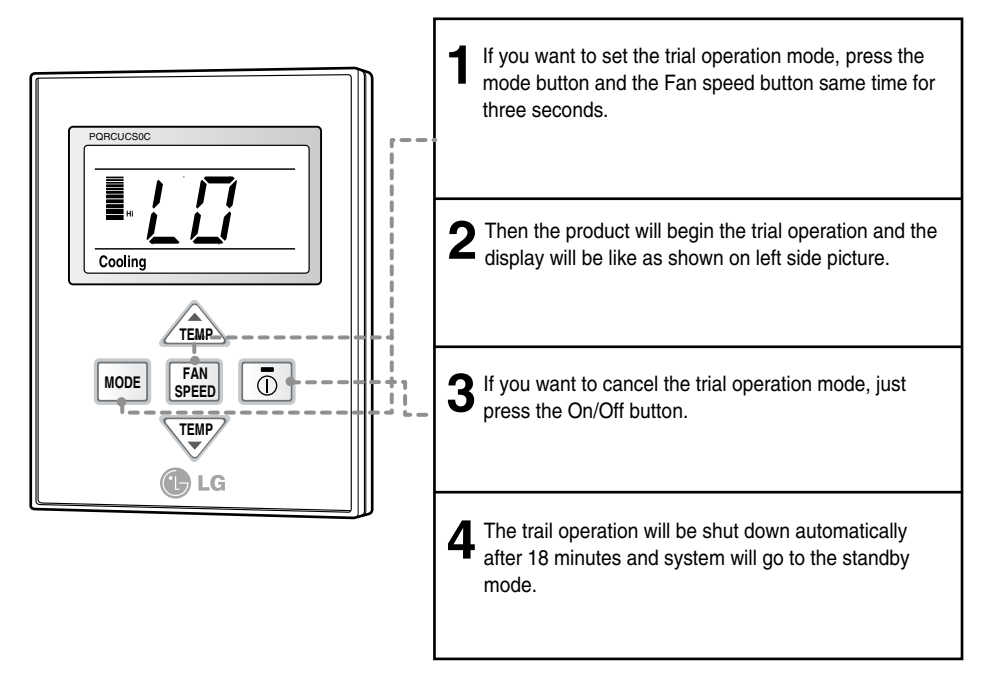

\* This function might not be available for Multi Product like Multi V system.

### Celsius/Fahrenheit Switching

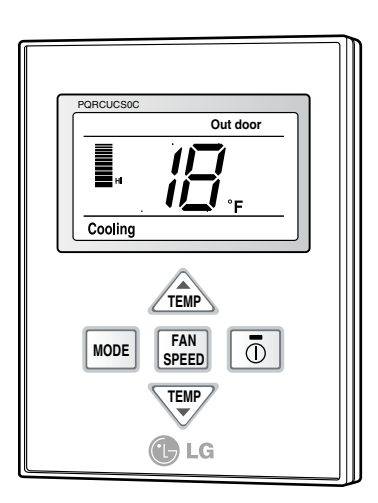

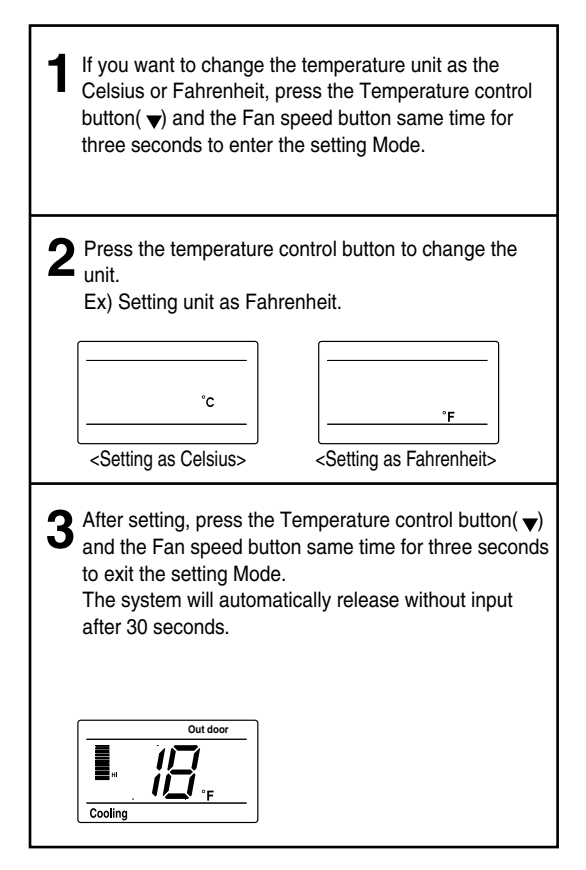

### Setting the Central-Control Address

Please set the address while using the central controller.

You don't need to set address if you don't use central controller.

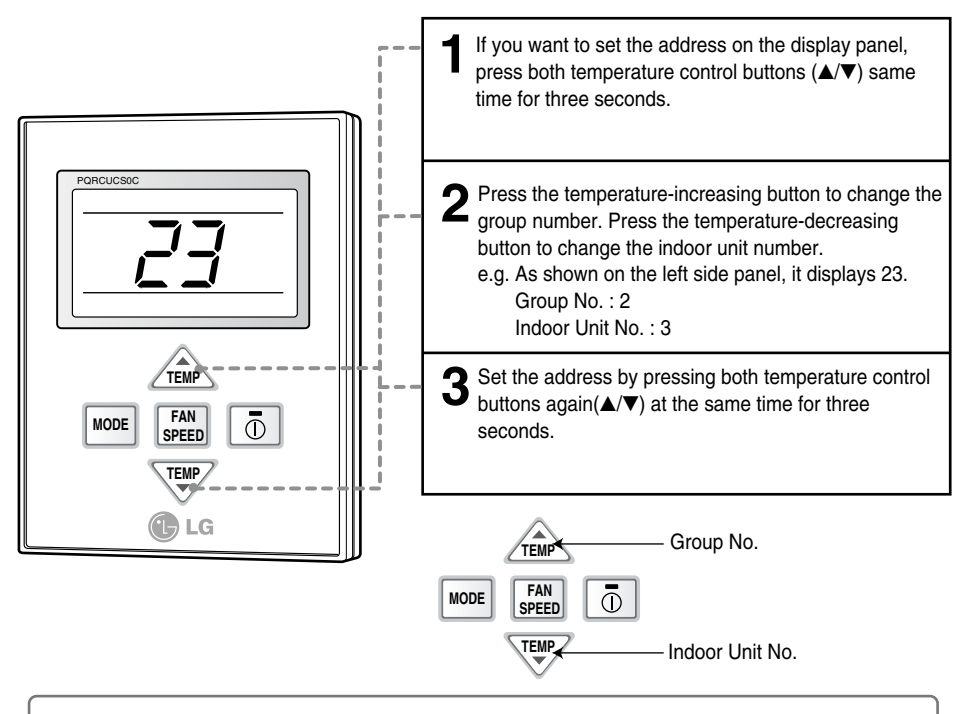

If you connect the indoor unit to the central controller, you should set the network address of the indoor unit so that the central controller could recognize it.
The center-control address is composed of the group number and the indoor-unit number.

Note : The remote controller displays 'HL' if central controller has locked the remote controller .

### ESP Function

E.S.P function is setting the volume of each fan speed. It is for the convenience of installation. It is recommended that you should not use this function while using the remote controller.

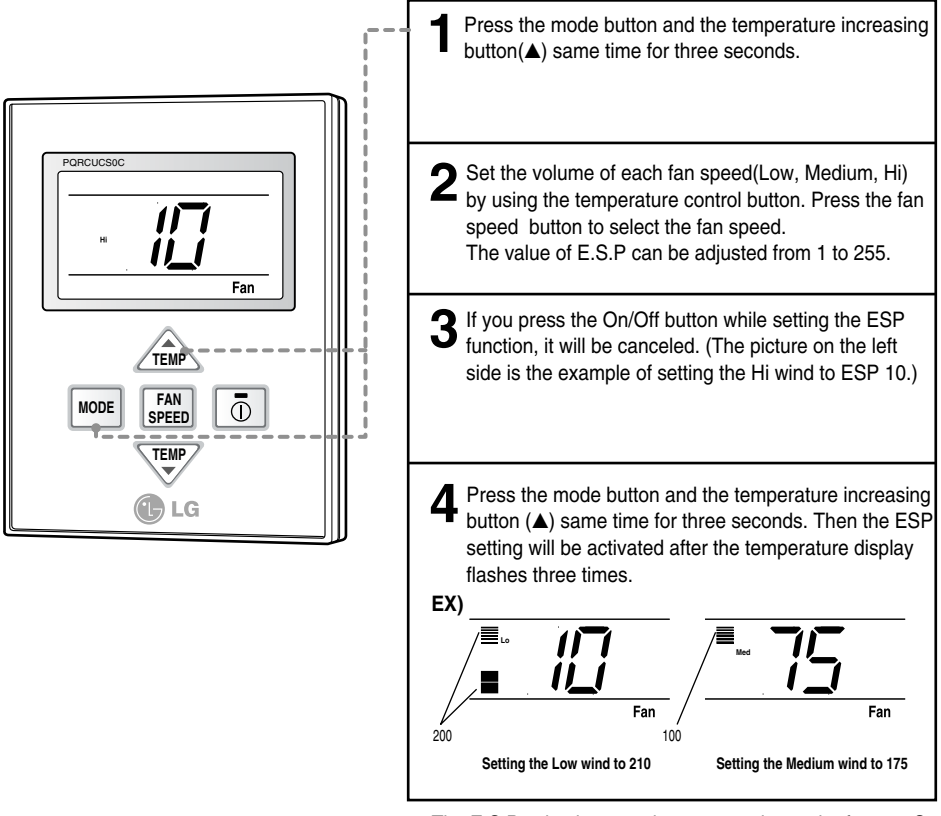

\* The E.S.P value is set at the proper value at the factory. So it is highly recommended that you should not change the E.S.P value at your discretion.

### How to use the Mode Selection Button

#### **Cooling Operation**

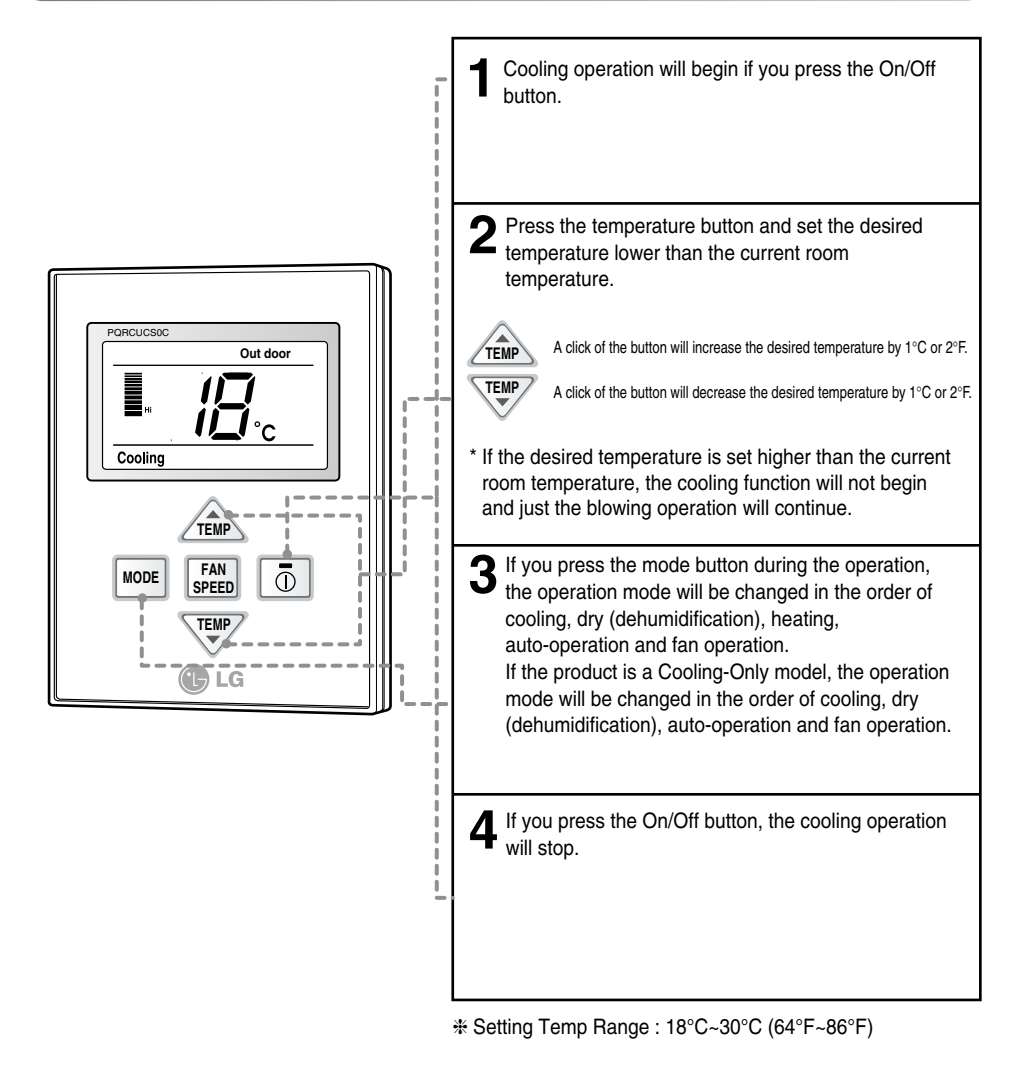

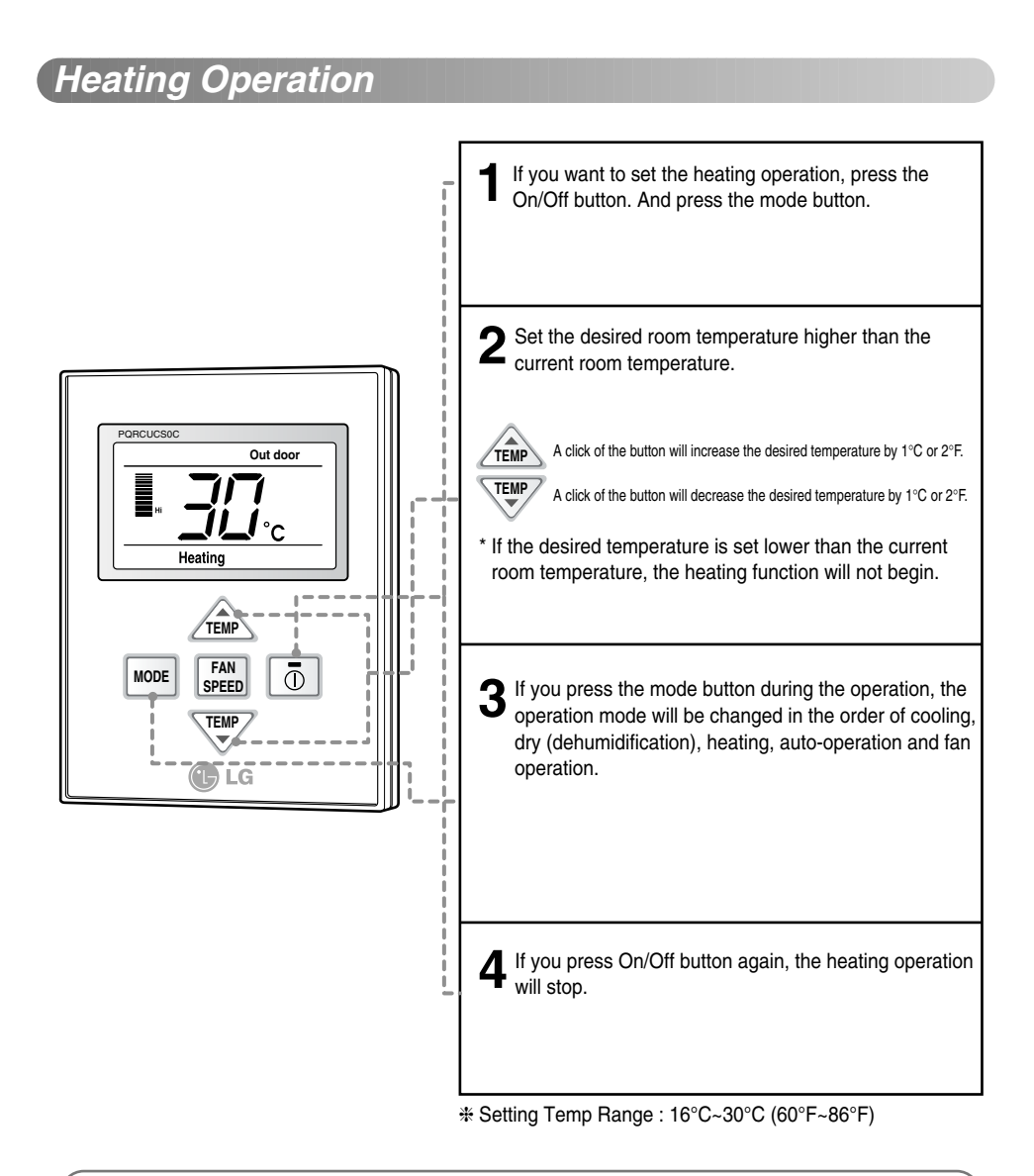

#### What is the three-minute delay function?

It will take time for the product to blow warm air. The delay is to protect the compressor. The room will be heated with warm air after three minutes when the compressor begins operation.

The cooling-only model will not do heating function.

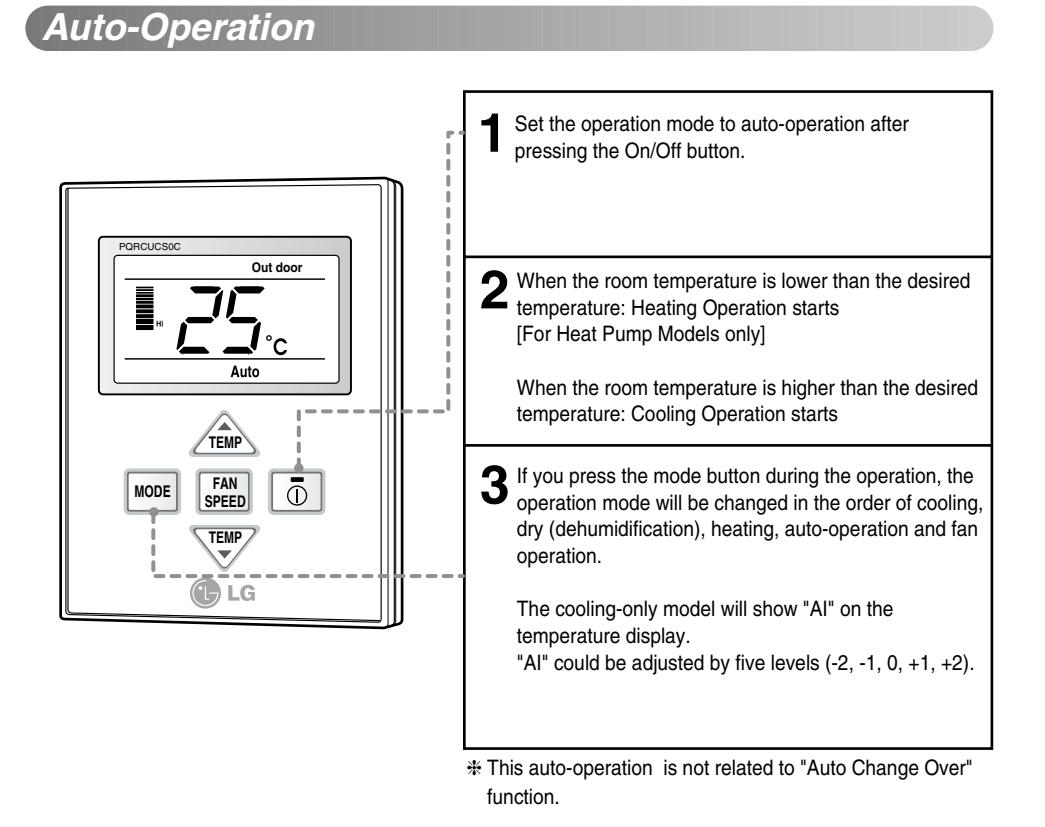

### Dry(Dehumidification) Operation

Dry(Dehumidification) by lowering temperature slightly

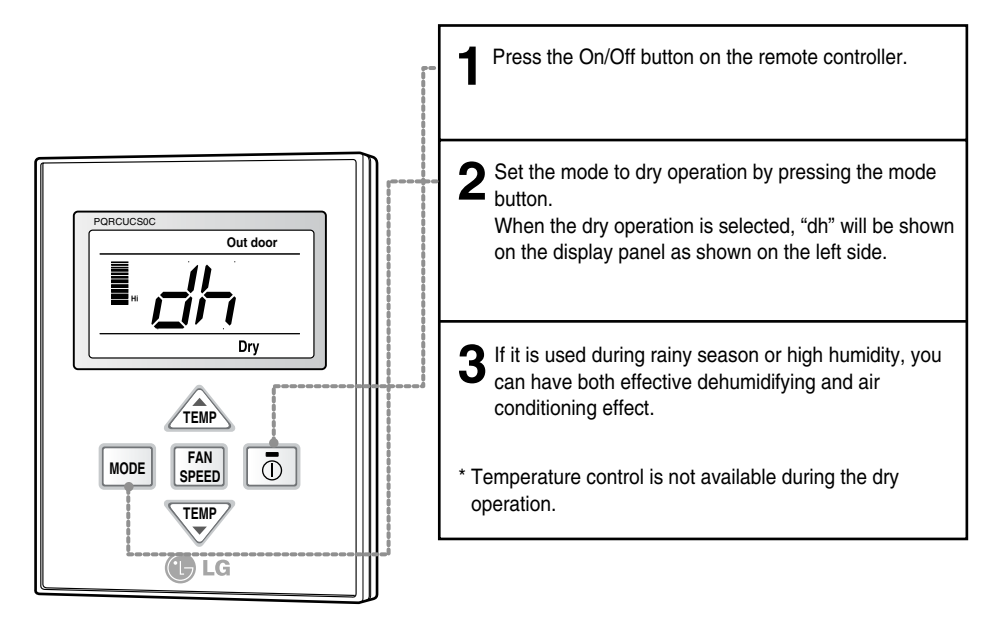

#### Fan Operation

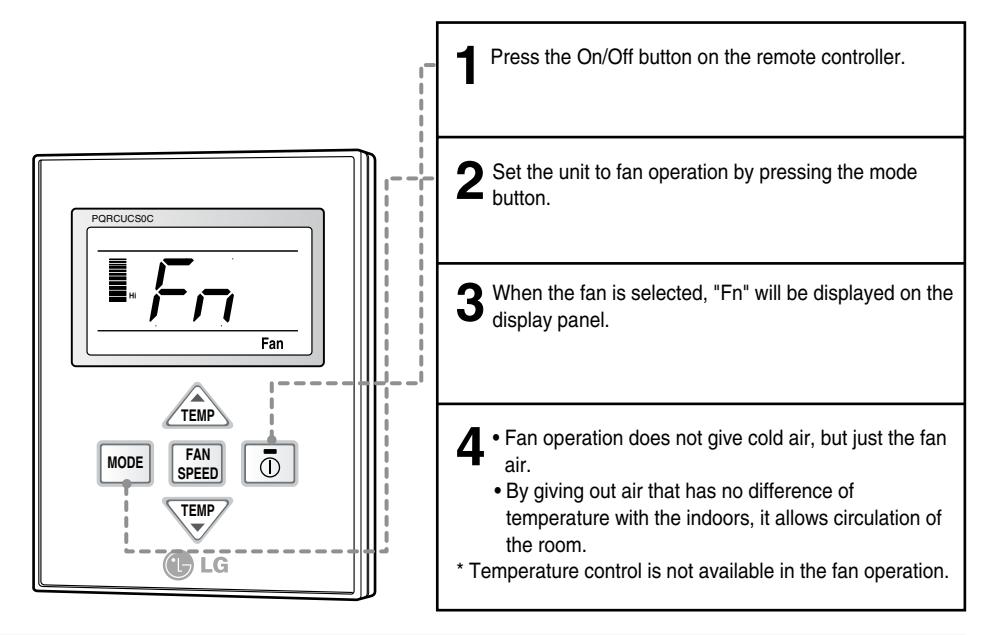

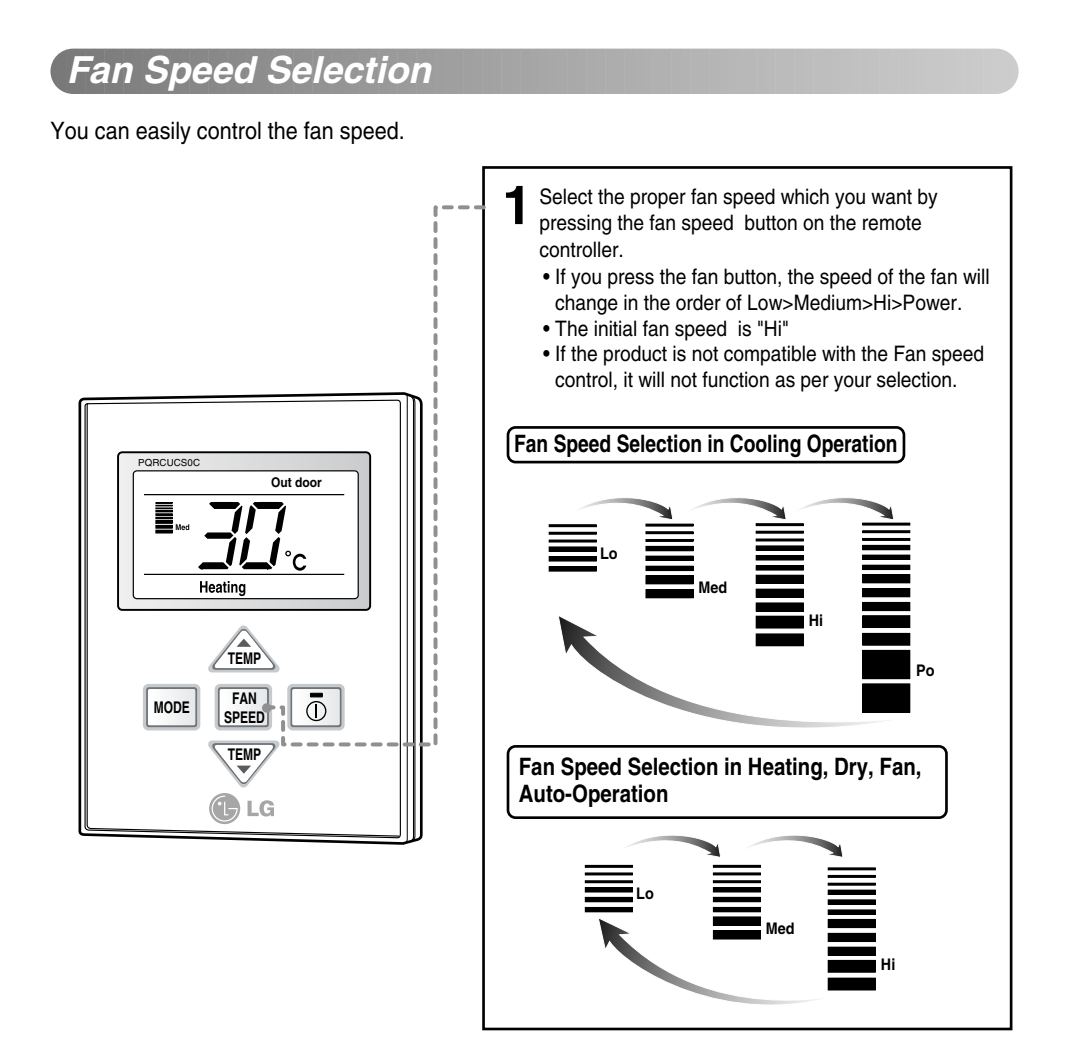

### Indoor Temperature Display

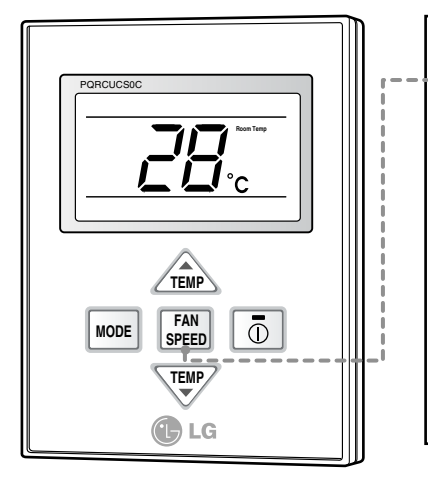

- When the fan speed button is pressed on the remote controller for about 3 seconds, the indoor temperature will be displayed for about 5 seconds, then goes back to the previous screen.
  - Indoor temperature display may differ according to slide SW±TH setting on the remote controller.
- \* There would be some difference between actual temperature you feel and room temperature of remote controller , because the temperature of the position is not uniform which the remote controller is located on.

#### Auto Swing

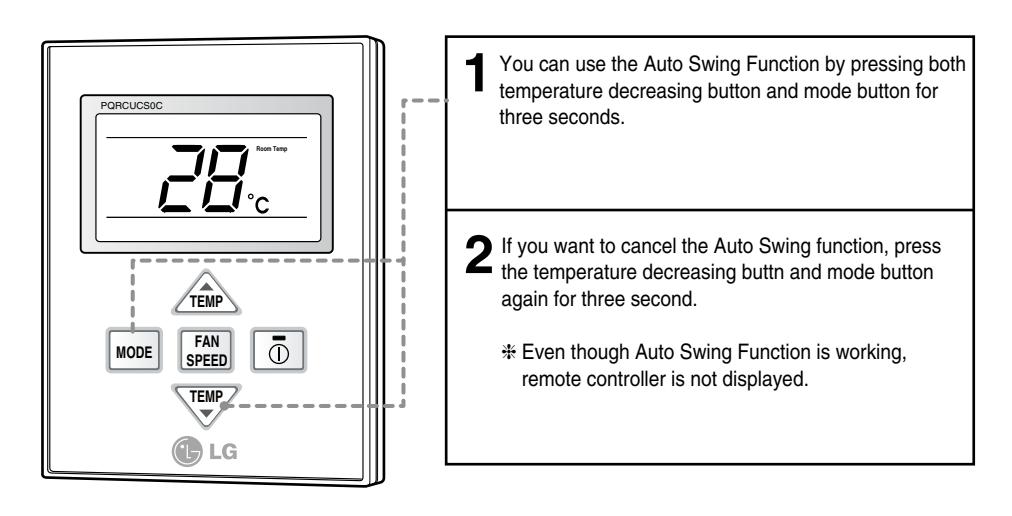

### Child Lock

This is a function to prevent tampering of settings by children or others.

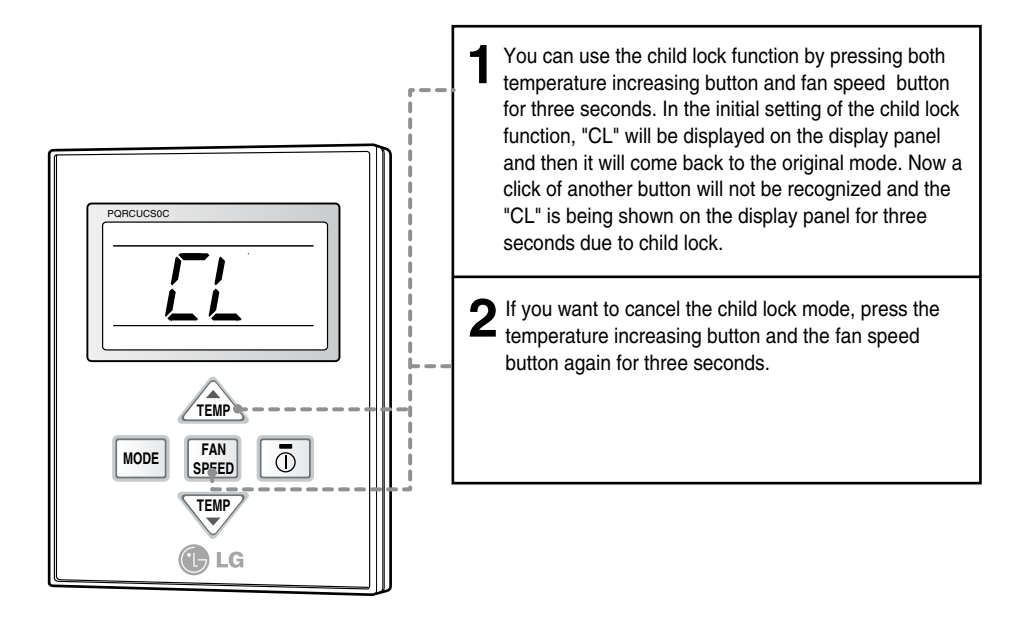

### Different Mode Operation

When One outdoor unit have several indoor units, Different Mode Operation is which each indoor unit operate different mode.

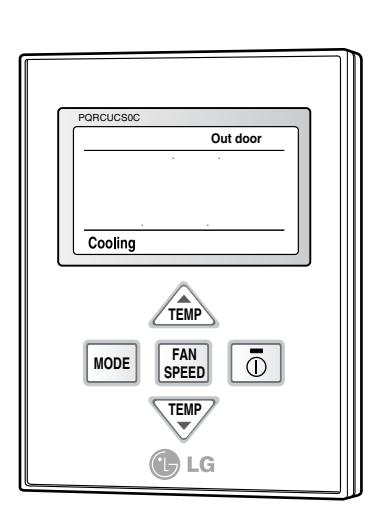

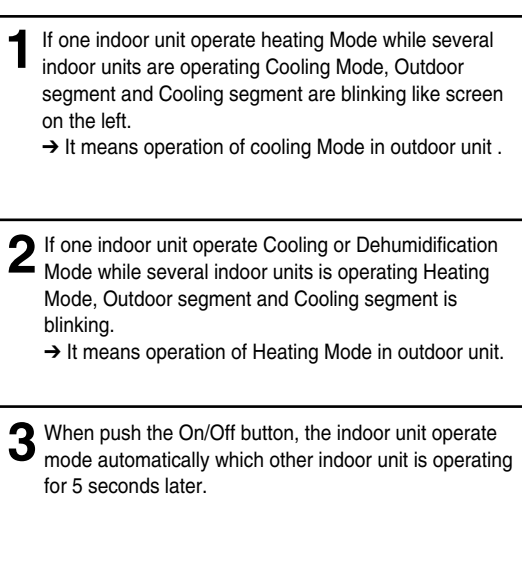

\* If the product is not compatible with the Different Mode Operation, Screen will be displayed CH07.

- ✤ If CH07 is displayed , please change the mode.
- \* Different Mode Operation is not error.

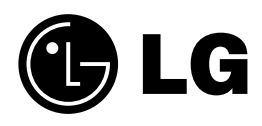